## Use VoIP Phone Service How to config ViaTalk on Ecsow Dialer

## Step 1, Getting the ViaTalk SIP Information.

Log into your web based control panel and click the 'SoftPhone Configuration' icon to review your SoftPhone credentials.

| Step 2, Fill in the SI | P account on | <b>Ecsow Dialer.</b> |
|------------------------|--------------|----------------------|
|------------------------|--------------|----------------------|

| < Options                                               |                |                           |                    |               |        | ×      |  |
|---------------------------------------------------------|----------------|---------------------------|--------------------|---------------|--------|--------|--|
| General SIP Account                                     | Do-Not-Call    | Voice Activity Detection  | Call Distribution  | Call Transfer | Preset | ( + )- |  |
| Account information from your SIP VoIP service provider |                |                           |                    |               |        |        |  |
| Display Name                                            | Call Plan A    | Call Plan A               |                    |               |        |        |  |
| SIP ID/User Name                                        | 15550085       | 1555008556                |                    |               |        |        |  |
| Domain                                                  | skywarp.v      | skywarp.vtnoc.net         |                    |               |        |        |  |
| Authorization User                                      | yoluskgart     | yoluskgarter7895          |                    |               |        |        |  |
| Password                                                | •••••          | •••                       |                    |               |        |        |  |
| Outbound Proxy                                          |                |                           |                    |               |        |        |  |
| Send outbound calls v                                   | via:           |                           |                    |               |        |        |  |
| Domain                                                  |                |                           |                    |               |        |        |  |
| OProxy                                                  |                |                           |                    |               |        |        |  |
| Concurrent Calls                                        |                |                           |                    |               |        |        |  |
| Number of concurrent                                    | t calls 1      |                           |                    |               |        |        |  |
| * SIP service must sup                                  | oport multiple | channels if you want to r | un concurrent call | s             |        |        |  |
|                                                         |                |                           |                    |               |        |        |  |
| Advanced Settings                                       |                |                           |                    |               |        |        |  |
|                                                         |                |                           |                    |               |        |        |  |
|                                                         |                |                           |                    |               |        |        |  |
|                                                         |                |                           |                    |               |        |        |  |
|                                                         |                |                           |                    |               |        |        |  |
|                                                         |                |                           |                    | ОК            | Ca     | ancel  |  |

Click OK to appy the settings. Unique solution ID: #1034 Author: eva

Page 1 / 2

(c) 2024 Round <evaer.com@gmail.com> | 2024-10-29 14:11

URL: https://www.ecsow.com/faqindex.php?action=artikel&cat=12&id=35&artlang=en

## **Use VoIP Phone Service**

Last update: 2016-01-19 04:49

Page 2 / 2 (c) 2024 Round <evaer.com@gmail.com> | 2024-10-29 14:11 URL: https://www.ecsow.com/faqindex.php?action=artikel&cat=12&id=35&artlang=en